## Click & Collect with the YLN app\*

Bring a piece of paper with your full name in BIG letters and please wear a mask. NOTE: The Click & Collect option will only appear in the app Tuesday-Saturday 10-5:45. Holds must be picked up by 6pm.

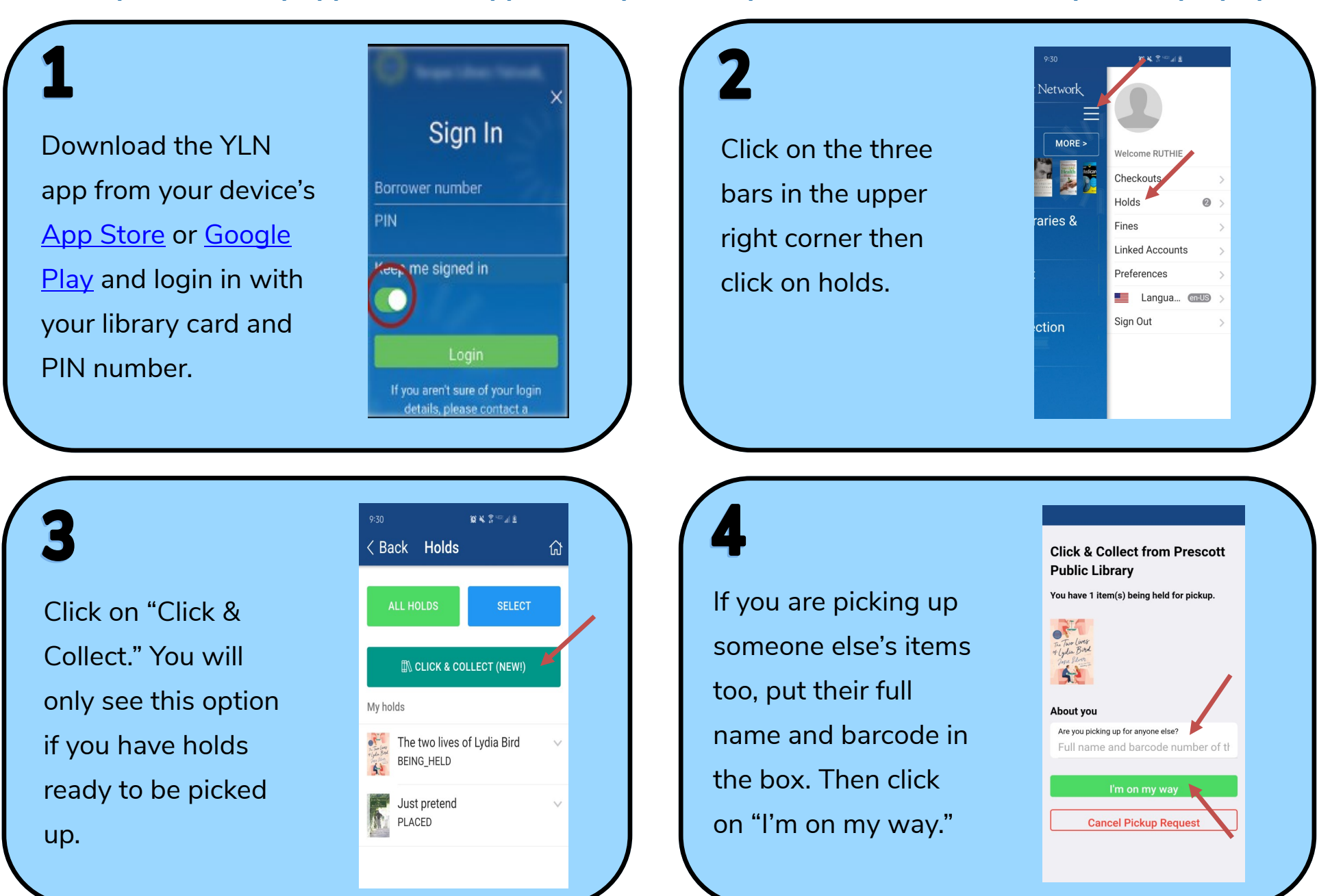

## 5

Provide us with your ETA. When you arrive at the library, park near the library **(not in the parking lot)** and click "I'm here!"

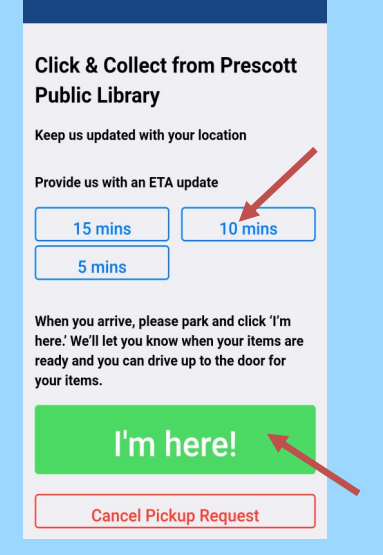

## 6

Once you click "I'm here!" we will check the items out to you. You will receive a message to let you know we are working on it.

| lick & Collect from Prescott                                                         |
|--------------------------------------------------------------------------------------|
| ublic Library                                                                        |
| Status Update                                                                        |
| 12/2/2020 11:45:24 AM<br>Prescott Public Library<br>Thanks. It won't<br>be long now. |
|                                                                                      |
|                                                                                      |
|                                                                                      |
|                                                                                      |
| Enter a message to Se                                                                |
| Done - I have my items                                                               |
| Cancel Pickup Request                                                                |
|                                                                                      |

When you get the message your items are ready, pull up to the door in the Marina St. parking lot. Show the paper with your name to the staff member and we will place the items in your vehicle.

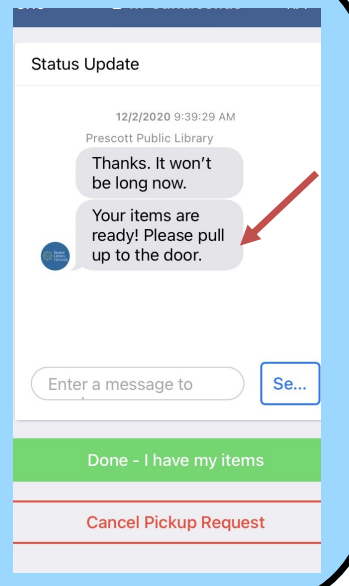

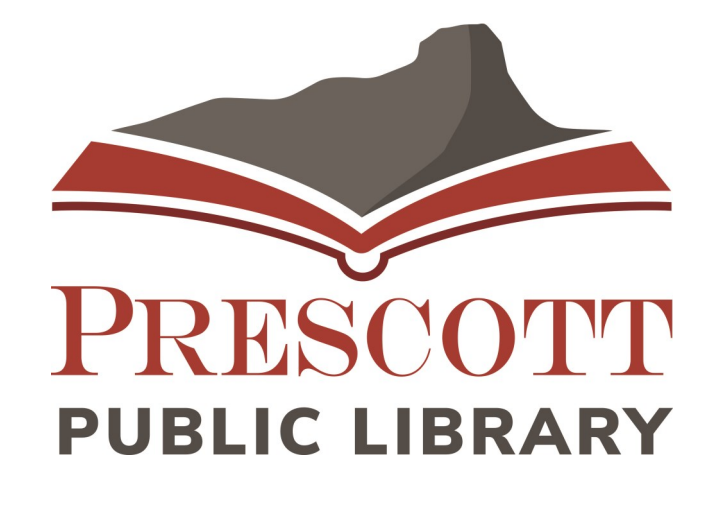

Thank you for using Click & Collect! For questions, please contact the Ask a Librarian Desk at 928.777.1526 or ask.librarian@prescott-az.gov